1. Click on -><u>http://hrylabour.gov.in/index.php?module=verifySHC</u>

| File Edit View Higtory Bookmarks Iools Help     |                                                            |                                                              |           |               |                                                                                                    |                                                                                                    |                            |                |       |   | - 1  | 0                | ×               |
|-------------------------------------------------|------------------------------------------------------------|--------------------------------------------------------------|-----------|---------------|----------------------------------------------------------------------------------------------------|----------------------------------------------------------------------------------------------------|----------------------------|----------------|-------|---|------|------------------|-----------------|
| (i) i hylabour.govin/index.php?module=verifySHC |                                                            |                                                              |           |               | C Q Search                                                                                                    |                                                                                                    |                            | ê 🛡            | +     | ŵ | Q    | ≡                | 0               |
|                                                 | I P                                                        | labour Depai<br>Iaryana                                      | RTMENT    |               |                                                                                                    | and a state                                                                                                    |                            |                |       |   |      |                  | ^               |
|                                                 | Home<br>-Select Category;<br>-License Refrence I<br>Submit | Labour Policy<br>Check<br>Factory Building P<br>No: UuNGeVGv | Shops Act | Factories Act | Citizen Charter<br>Transp<br>Schem<br>Schem<br>Seff Ce<br>Downlo<br>Labour<br>Authori<br>Authori<br>Policy<br>Tender<br>Budget<br>Budget<br>Budget | Online Licence<br>arent Inspection<br>e<br>artification Scheme<br>ad Forms<br>Courts & Tribunal<br>ties Under Acts<br>strative Setup<br>for engaging<br>Notice<br>t non planned<br>t non planned | NEW,                       |                |       |   |      |                  |                 |
| + O I'm Cortana. Ask                            | me anything.                                               | 2 🛤                                                          | e 💿 🎯     |               | s 🐐 😵                                                                                                    | a Departu<br>ALRE<br>Emait<br>Passwor                                                                                                    | User Login<br>ADY REGISTEI | RED<br>Desktop | · ~ # |   | 1) 5 | 2:51 F<br>5/20/2 | ×<br>₽M<br>1016 |

2. Click Submit

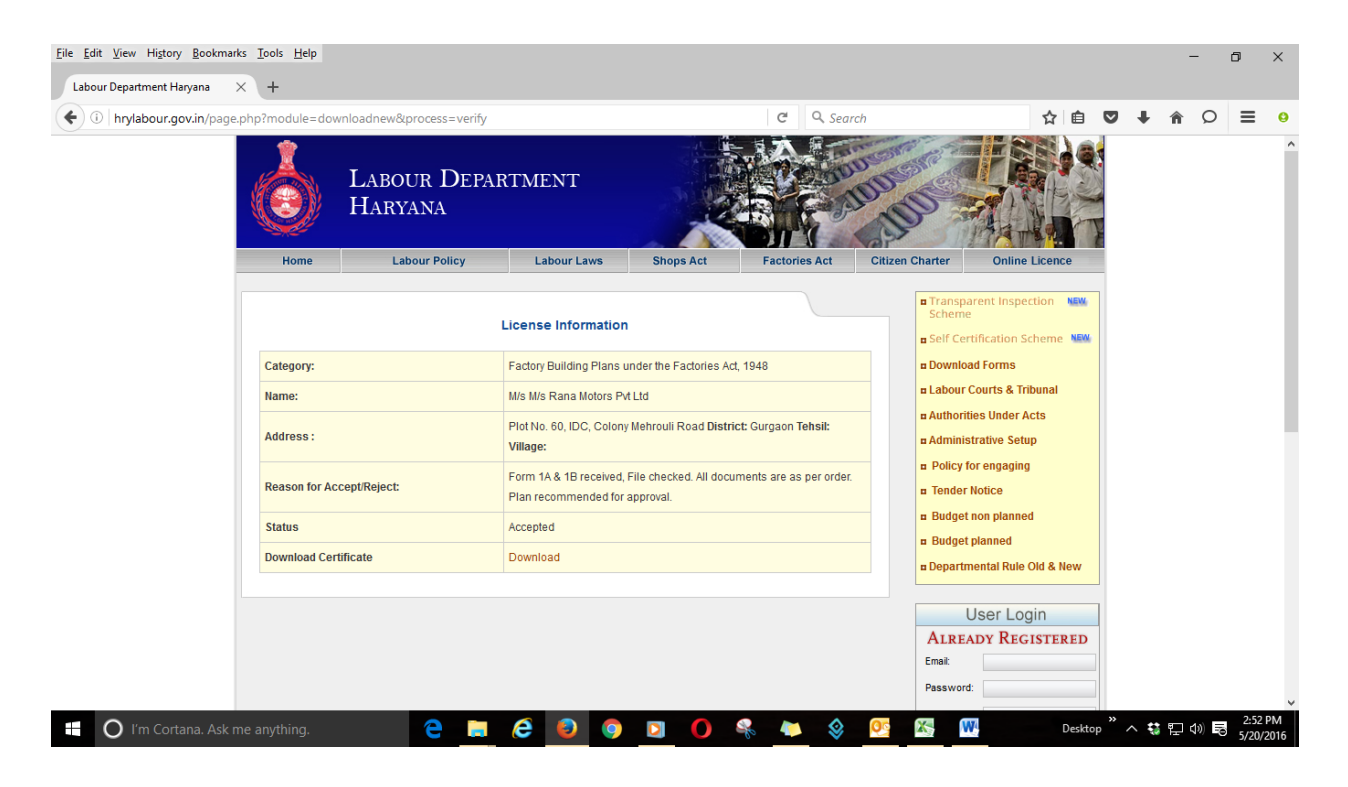

## 3. Click Download Certificate->Download

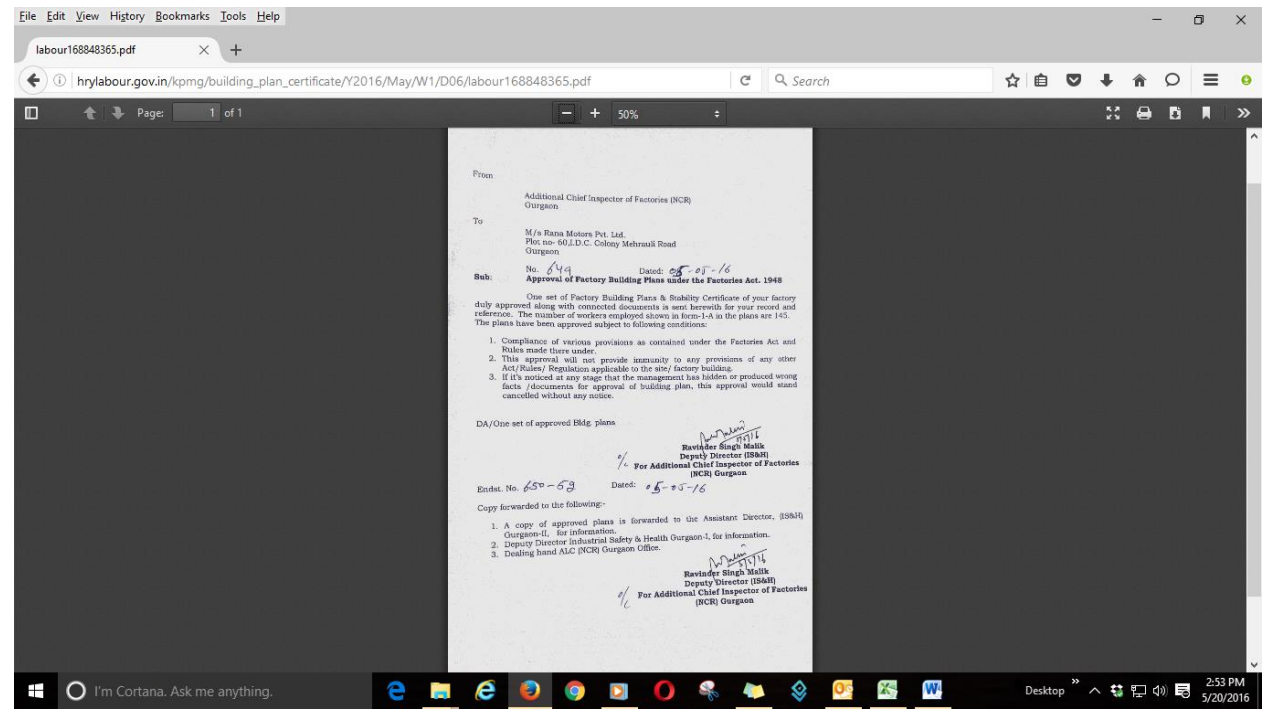